# **MODALITÀ DI PRE-ISCRIZIONE AGLI EVENTI FORMATIVI**

## **CON PROVIDER SERVIZIO FORMAZIONE**

La pre-iscrizione va effettuata on-line sul portale www.ecmtrento.it

#### INDICE

| PRE-ISCRIZIONE PROFESSIONISTA GIÀ REGISTRATO NEL PORTALE                                                                                      | 1      |
|----------------------------------------------------------------------------------------------------|--------|
| VERIFICA PRE-ISCRIZIONI EFFETTUATE                                                                                                    | 3      |
| CANCELLAZIONE PRE-ISCRIZIONE                                                                                                    | 4      |
| PRE-ISCRIZIONE PROFESSIONISTA APPARTENENTE AL SERVIZIO SANITARIO PROVINCIALE DELLA PROVINCIA<br>AUTONOMA DI TRENTO NON REGISTRATO NEL PORTALE | ۱<br>5 |
| PRE-ISCRIZIONE PROFESSIONISTA ESTERNO AL SERVIZIO SANITARIO PROVINCIALE DELLA PROVINCIA<br>AUTONOMA DI TRENTO NON REGISTRATO NEL PORTALE      | 8      |

# PRE-ISCRIZIONE PROFESSIONISTA GIÀ REGISTRATO NEL PORTALE

- Inserire le proprie credenziali (Utente e Password)
- Selezionare il menù **OFF. FORMATIVA** e nel menù a tendina la voce **ACCREDITATI** per gli eventi con crediti ECM o la voce **NON ACCREDITATI** per gli eventi senza crediti ECM

|     | Provi | ncia Autonoma di Tre | ento           |                 |                     |          |                  |               |                    |
|-----|-------|----------------------|----------------|-----------------|---------------------|----------|------------------|---------------|--------------------|
| OME | @     | ANAGRAFICA           | OFF. FORMATIVA | 🚽 FORM. OBBLIGA | ATORIA _ FUORI SEDE | 🕳 AGENDA | RIEP, ISCRIZIONI | DOSSIER FORM. | GRADIMENTO, LOGOUT |
|     |       |                      | ACCREDITATI    |                 |                     |          |                  |               |                    |
|     |       |                      | NON ACCREDITA  | TI              |                     |          |                  |               |                    |
|     |       |                      |                |                 |                     |          |                  |               |                    |
|     |       | Documenti Ut         | ili 🔨 🗌        |                 | Utente: La          |          |                  |               | Gestioni           |
|     | Docu  | imentazione          | <u> </u>       |                 |                     |          |                  | Co            | omunicator         |
|     | Avvi  | si                   | L              | Renv            | enuta nel sito d    | ell'ECM  | nrovinciale      | A             | rea Free           |
|     |       |                      |                | Denv            | cituta nei sito u   |          | provinciale.     |               |                    |

# - Nell'elenco che appare ricercare l'evento di proprio interesse e premere l'icona 🧳

| Loca<br>Area: ( | Locandina/Programma                                 |                                                                                                    |              |          |          |      |                 |   |   |   |  |  |
|-----------------|-----------------------------------------------------|----------------------------------------------------------------------------------------------------|--------------|----------|----------|------|-----------------|---|---|---|--|--|
| CODICE          | ORGANIZZATORE                                       | CORSO                                                                                                    | METODOLOGIA  | INIZIO   | FINE     | CRED | AREA<br>DOSSIER |   |   |   |  |  |
| 6407            | AZIENDA<br>PROVINCIALE PER<br>I SERVIZI<br>SANITARI | PERCORSI INTEGRATI DI<br>QUALIFICAZIONE DELL'ASSISTENZA<br>FARMACEUTICA IN RSA                                           | Residenziali | 02-07-15 | 07-07-15 | 4    | OP              | D |   | S |  |  |
| 6399            | AZIENDA<br>PROVINCIALE PER<br>I SERVIZI<br>SANITARI | IL PASSAGGIO DELLE INFORMAZIONI<br>FRA UN TURNO E L'ALTRO. LE BUONE<br>PRATICHE NELLA STRUTTURA<br>OSPEDALIERA DI TRENTO | Residenziali | 19-06-15 | 19-06-15 | 3    | ΟΤΡ             | D |   | Z |  |  |
| 6364            | AZIENDA<br>PROVINCIALE PER<br>I SERVIZI<br>SANITARI | CORSI DI AGGIORNAMENTO IN<br>OFTALMOLOGIA 2015. OFTALMOLOGIA<br>PEDIATRICA:OCULISTA E PEDIATRA A<br>CONFRONTO            | Residenziali | 12-06-15 | 12-06-15 | 6    | OP              | D | * | S |  |  |

- 🛛 Nella maschera successiva selezionare l'edizione che interessa e premere l'icona 🛛 🚈

| Tipo Corso: Evento Formal                                                             | ivo                                                                    |               |          |    | C Programma                       |
|---------------------------------------------------------------------------------------|------------------------------------------------------------------------|---------------|----------|----|-----------------------------------|
| Note:                                                                                 |                                                                        |               |          |    |                                   |
| 🧧 Edizione N 🚹                                                                        | Data limite iscrizione on-                                             | line: 21-     | 06-20    | 15 | Da Svolgere                       |
| Data inizio: 02-07-2015<br>Luogo di CENTRO PE<br>svolgimento: AUDITORIU<br>TRENTO (Th | Data fine: 02-07-2015<br>R I SERVIZI SANITARI -<br>M PALAZZINA D<br>I) | 13 <b>2</b> - | <b>P</b> | 3  | Iscriviti all'edizione n. 1 🖉     |
| 🧧 Edizione N 🐉                                                                        | Data limite iscrizione on-                                             | line: 21-     | 06-20    | 15 | Da Svolgere                       |
| Data inizio: 07-07-2015<br>Luogo di CENTRO PE<br>svolgimento: AUDITORIU<br>TRENTO (TA | Data fine: 07-07-2015<br>R I SERVIZI SANITARI -<br>M PALAZZINA D       | 2             |          | \$ | Iscriviti all'edizione n. 2 🛛 🔎 🗲 |

 Nella maschera successiva selezionare per l'iscrizione il profilo di partecipante INTERNO come professionista dipendente o convenzionato dell'AZIENDA PROVINCIALE PER I SERVIZI SANITARI e premere il tasto Iscriviti

|                              | Con                                             | ferma iscrizione al cor                                                                       | 50                                           | <u> </u> |
|------------------------------|-------------------------------------------------|-----------------------------------------------------------------------------------------------|----------------------------------------------|----------|
| MATR./N.<br>ISCR             | PROFESSIONE                                     | ENTE                                                                                          | ISCRIZIONE                                   |          |
| Iscrizion<br>organizz        | e come dipendo<br>atore del corso               | ente/convenzionato/iscr<br>(partecipante INTERNO)                                             | itto del Provider                            | E        |
|                              |                                                 | ATTENDA                                                                                       |                                              |          |
| 53                           | INFERMIERE                                      | PROVINCIALE PER I<br>SERVIZI SANITARI                                                         | Iscriviti                                    |          |
| 53<br>Iscrizion<br>diversi d | INFERMIERE<br>e come dipende<br>all'Organizzato | PROVINCIALE PER I<br>SERVIZI SANITARI<br>ente/convenzionato/iscr<br>re del corso (partecipant | lscriviti<br>itto di Provider<br>te ESTERNO) |          |

 Solo per i dipendenti dell'APSS (escluso quindi il personale medico convenzionato) confermare di aver acquisito l'autorizzazione alla partecipazione all'evento da parte del proprio diretto responsabile; la modalità di acquisizione dell'autorizzazione è a cura della singola struttura di appartenenza.

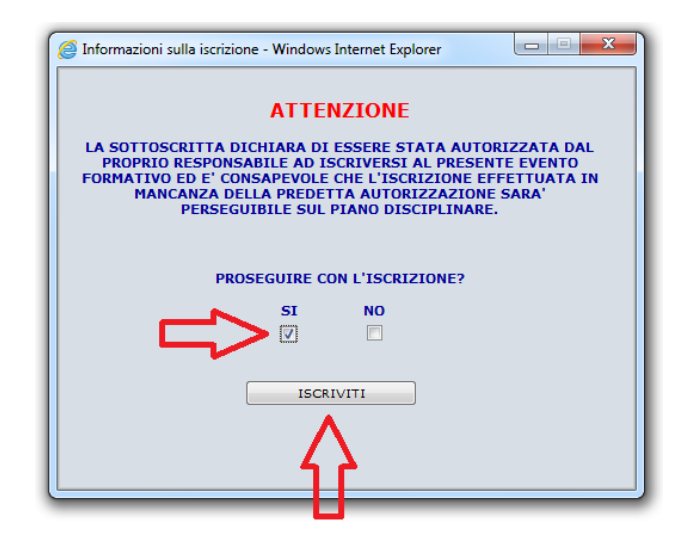

Si ricorda che effettuare l'iscrizione a un evento, senza aver acquisito preventivamente l'autorizzazione da parte del proprio responsabile, è perseguibile sul piano disciplinare.

- Al termine della procedura il sistema rilascia una ricevuta della pre-iscrizione.

## VERIFICA PRE-ISCRIZIONI EFFETTUATE

- Per verificare lo stato delle pre-iscrizioni effettuate entrare nel menù RIEP. ISCRIZIONI

|    | Provi | ncia Autonoma di Tre | ento         |          |                   |                  |            |                  |             |        |
|----|-------|----------------------|--------------|----------|-------------------|------------------|------------|------------------|-------------|--------|
| ME | @     | ANAGRAFICA           | OFF. FORMATI | VA 🚽 FOR | M. OBBLIGATORIA 🕳 | , FUORI SEDE 🕳   | AGENDA     | RIEP. ISCRIZIONI | DOSSIER FOR | RM. GP |
|    |       |                      |              |          |                   |                  |            | $\Delta$         |             |        |
|    |       | Documenti U          | tili         |          |                   | Utente:          |            |                  |             |        |
|    | Docu  | imentazione          |              |          |                   |                  |            |                  |             | Com    |
|    | Avvi  | si                   |              |          | Benvenuta         | nel sito de      | II'ECM     | provinciale:     |             | Area   |
| ÷  | GUID  | DE UTENTE            |              |          | puoi ges          | tire qui la tua  | attività f | ormativa,        |             | Siste  |
|    |       |                      |              |          | i tuoi re         | eferenti della f | formazion  | e sono:          |             | Cam    |
|    |       |                      |              |          |                   |                  |            |                  |             | Area   |

#### - Premere il tasto RICERCA utilizzando eventualmente qualche filtro per restringere la ricerca

| кіеріюд | o iscrizioni |              |              |                  |            |                                         |
|---------|--------------|--------------|--------------|------------------|------------|-----------------------------------------|
| Codice  | Titolo Corso | Form. obblig | . Tipo Corso | Eventi che       | iniziano — | DA = da approvare                       |
|         | Cerca        | Cerca - 🔻    | IN SEDE 🔻    | dal:             |            | C = confermato da<br>Ufficio Formazione |
|         |              |              | Anno Corso   |                  |            |                                         |
| Codice: |              |              | 2015 🔻       | al:              |            |                                         |
|         |              |              |              |                  |            |                                         |
| Titolo: |              |              |              | Stato Iscrizione |            |                                         |
|         |              |              |              | -                | -          |                                         |
|         |              |              |              |                  |            | Confermato in aula                      |
|         |              |              |              | RICER            | RCA STAMPA | Iscrizione Interna                      |
|         |              |              |              | 1                | }          |                                         |

- Comparirà l'elenco delle iscrizioni effettuare con indicato il relativo stato:
  - Confermato in aula = pre-iscrizione confermata dalla segreteria organizzativa
  - o Iscrizione Interna = pre-iscrizione in attesa di conferma dalla segreteria organizzativa

| Riepilog | Riepilogo iscrizioni                                |                                                                                   |               |             |                 |                 |             |                 |              |             |    |                                                   |                  |      |
|----------|-----------------------------------------------------|-----------------------------------------------------------------------------------|---------------|-------------|-----------------|-----------------|-------------|-----------------|--------------|-------------|----|---------------------------------------------------|------------------|------|
| Codice   | Cerca Titolo                                        | Corso<br>Cerca                                                                    | For           | m. obł<br>Ŧ | olig. Tip<br>IN | o Corso<br>SEDE | •           | — Event<br>dal: | i che inizia | e iniziano  |    | DA = da approva<br>C = confermato<br>Ufficio Form | re<br>da<br>nazi | one  |
| Codice   |                                                     |                                                                                   |               |             | 20              | no Corso<br>15  | •           | al:             |              |             |    |                                                   |                  |      |
| Titolo   |                                                     |                                                                                   |               |             |                 |                 |             | Stato Iscri     | zione        |             |    |                                                   |                  |      |
|          |                                                     |                                                                                   |               |             |                 |                 |             | -               |              |             | •  |                                                   |                  |      |
|          |                                                     |                                                                                   |               |             |                 |                 |             | _               |              |             |    | Confermato                                        | ) in a           | aula |
|          |                                                     |                                                                                   |               |             | ٦               | TOTALE P        | RATICH      | E: 1            | RICERCA      | STAM        | PA | Iscrizione I                                      | Inte             | rna  |
| CODICE   | ORGANIZZATOR                                        | E CORSO                                                                           | FORM<br>OBBL. | CRED        | DURATA          | INIZIO<br>CORSO | ED.<br>INS. | DATA INS.       | TIPO INS.    | ED.<br>EFF. |    | REFERENTE                                         |                  |      |
| 6407     | AZIENDA<br>PROVINCIALE<br>PER I SERVIZI<br>SANITARI | PERCORSI INTEGRATI DI<br>QUALIFICAZIONE<br>DELL'ASSISTENZA<br>FARMACEUTICA IN RSA | NO            | 4           | 5:40            | 07-07-<br>2015  | 2           | 08-06-<br>2015  | -            | -           | DA |                                                   | 8                | . 🗈  |

#### CANCELLAZIONE PRE-ISCRIZIONE

Operazione consentita sino alla conferma delle iscrizioni da parte dell'organizzatore. Successivamente contattare la segreteria organizzativa dell'evento.

- Selezionare il menù **OFF. FORMATIVA** e nel menù a tendina la voce **ACCREDITATI** per gli eventi con crediti ECM o la voce **NON ACCREDITATI** per gli eventi senza crediti ECM

|     | Provi | ncia Autonoma di Tre | ento           |                 |                      |        |                  |             |               |        |
|-----|-------|----------------------|----------------|-----------------|----------------------|--------|------------------|-------------|---------------|--------|
| OME | @     | ANAGRAFICA           | OFF. FORMATIVA | 📙 FORM. OBBLIGA | TORIA _ FUORI SEDE _ | AGENDA | RIEP. ISCRIZIONI | DOSSIER FOR | M. GRADIMENTO | LOGOUT |
|     |       |                      | ACCREDITATI    |                 |                      |        |                  |             |               |        |
|     |       |                      | NON ACCREDITA  | П               |                      |        |                  |             |               |        |
|     |       |                      |                |                 |                      |        |                  |             |               |        |
|     |       | Documenti U          | tili 🔼         |                 | Utente: am           |        |                  |             | Gestio        | ni     |
|     | Docu  | umentazione          | 11             |                 |                      |        |                  |             | Comunicator   |        |
|     | Avvi  | si                   |                | Renve           | enuta nel sito de    | IL'ECM | provinciale      |             | Area Free     |        |
|     |       |                      |                | Delive          |                      |        | provinciale:     |             |               |        |
|     |       |                      |                |                 |                      |        |                  |             |               |        |

- Nell'elenco che appare ricercare l'evento di proprio interesse e premere l'icona 🇳

| Loca<br>Area: ( | 🗅 Locandina/Programma I Gestione Iscrizione 🕃 Iscrizione Chiusa 🗖 Iscritto<br>Area: OTP=Obiettivi formativi tecnico-professionali, OP=Obiettivi formativi di Processo, OS=Obiettivi formativi di Sistema |                                                                                                    |              |          |          |      |                 |   |  |   |  |  |
|-----------------|----------------------------------------------------------------------------------------------------|----------------------------------------------------------------------------------------------------|--------------|----------|----------|------|-----------------|---|--|---|--|--|
| CODICE          | ORGANIZZATORE                                                                                                    | CORSO                                                                                                    | METODOLOGIA  | INIZIO   | FINE     | CRED | AREA<br>DOSSIER |   |  |   |  |  |
| 6407            | AZIENDA<br>PROVINCIALE PER<br>I SERVIZI<br>SANITARI                                                                                                    | PERCORSI INTEGRATI DI<br>QUALIFICAZIONE DELL'ASSISTENZA<br>FARMACEUTICA IN RSA                                           | Residenziali | 02-07-15 | 07-07-15 | 4    | OP              | D |  | Ś |  |  |
| 6399            | AZIENDA<br>PROVINCIALE PER<br>I SERVIZI<br>SANITARI                                                                                                    | IL PASSAGGIO DELLE INFORMAZIONI<br>FRA UN TURNO E L'ALTRO. LE BUONE<br>PRATICHE NELLA STRUTTURA<br>OSPEDALIERA DI TRENTO | Residenziali | 19-06-15 | 19-06-15 | 3    | ΟΤΡ             | D |  | 3 |  |  |
| 6364            | AZIENDA<br>PROVINCIALE PER<br>I SERVIZI<br>SANITARI                                                                                                    | CORSI DI AGGIORNAMENTO IN<br>OFTALMOLOGIA 2015. OFTALMOLOGIA<br>PEDIATRICA:OCULISTA E PEDIATRA A<br>CONFRONTO            | Residenziali | 12-06-15 | 12-06-15 | 6    | OP              | • |  | S |  |  |

- Premere il tasto 🛅 per cancellare la pre-iscrizione

| Titolo: PERCORSI INTEGR                                       | ATI DI QUALIFICAZIONE DI            | ELL'ASS          | SISTENZ    | A FARM    | ACEUTICA IN RSA             |            |
|---------------------------------------------------------------|-------------------------------------|------------------|------------|-----------|-----------------------------|------------|
| Codice: 6407                                                  | Numero edizioni: 2                  |                  | Anno:      | 2015      | Ore: 5                      |            |
| Organizzatore: AZIENDA PR                                     | OVINCIALE PER I SERVIZI SAN         | ITARI            |            |           |                             |            |
| Crediti formativi: 4                                          |                                     | Numero           | o di parte | cipanti p | er edizione: 130            |            |
| Professioni ECM coinvolte: M                                  | EDICO;FARMACISTA;INFERMIER          | RE               |            |           |                             |            |
| Professioni non ECM coinvolt                                  | e:                                  |                  |            |           |                             |            |
| Tipo Corso: Evento Formativ                                   | o                                   |                  |            |           | D Program                   | <u>mma</u> |
| Note:                                                         |                                     |                  |            |           |                             |            |
| 🔶 Edizione N 1                                                | Data limite iscrizione on-l         | ine: <b>21</b> - | 06-20      | 15        | Da                          | a Svolge   |
| Data inizio: 02-07-2015                                       | Data fine: 02-07-2015               |                  |            |           |                             |            |
| Luogo di CENTRO PER<br>svolgimento: AUDITORIUM<br>TRENTO (TN) | I SERVIZI SANITARI -<br>PALAZZINA D |                  | P          | ٢         | Iscriviti all'edizione n. 1 | 2          |
| 🌖 Edizione N 2                                                | Data limite iscrizione on-l         | ine: <b>21</b> - | 06-20      | 15        | Da                          | a Svolge   |
| Data inizio: 07-07-2015                                       | Data fine: 07-07-2015               |                  |            |           |                             |            |
| Luogo di CENTRO PER                                           | I SERVIZI SANITARI -                | <b>₽</b>         | P          | ٦         | Iscriviti all'edizione n. 2 | 2          |

- Confermare la cancellazione

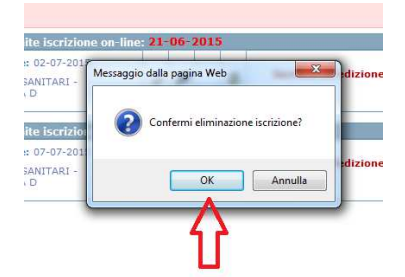

# PRE-ISCRIZIONE PROFESSIONISTA <u>APPARTENENTE AL SERVIZIO SANITARIO</u> <u>PROVINCIALE</u> DELLA PROVINCIA AUTONOMA DI TRENTO <u>NON REGISTRATO</u> <u>NEL PORTALE</u>

- Aprire l'home-page del portale <u>www.ecmtrento.it</u> e premere sul tasto Registra professionista

| ecmtrento.it<br>Sistema di formazione conti<br>Provincia Autonoma di Trent | nus ECM<br>o                                                                                                    | 2 | E.C.M                                                                                                    |
|----------------------------------------------------------------------------|----------------------------------------------------------------------------------------------------|---|----------------------------------------------------------------------------------------------------|
| HOME                                                                       |                                                                                                    |   |                                                                                                    |
| Area Riservata                                                             | Novità                                                                                                    |   | Documentazione                                                                                                 |
| Utente:  <br>assword:                                                      | (26-03-115) REGISTRAZIONE ESTENI SERVIZIO SANITARIO PROVINCIALE<br>Si comunice che a partire dallo 03/04/2015 i professionisti esterni al Sistema Sanitario Provinciale possono registrarsi in piattaforma per<br>isostabile consultare portazia formativo del providenti, ceditati nella Provincia Autonoma di Trento, procedere con le isorizioni online ai corsi,<br>verificare tutta la formazione fruita presso i Provideri provinciali e visualizzare gli eventuali attestati firmati digitalmente.                                                                           | * | <ul> <li>Ecm in Italia</li> <li>ECM nella Provincia<br/>Autonoma di Trento</li> <li>Documenti utili</li> </ul> |
|                                                                            | (10-03-15) Chammenti su ESONERI credit ECM<br>Si segnale che la disciplica degli ESONERI dall'acquisizione dei crediti ecm, ai sensi di quanto previsto dalla determina del 17 luglio 2013 della<br>Commissione Nazionale Formazione Continua (CNPC), evidenzia che l'Ordine, il Collegio e l'Associazione professionale di riferimento sono<br>competenti a riconoscere gli esoneri ecm, previa presentazione, da parte del professionista sanitario, della relativa documentazione. Inoltre,                                                                                      | ш | Soggetti                                                                                                    |
| Consultazioni                                                              | TORDINE, II COLLEGIO e l'ASSOCIAZIONE PROFESSIONALE di appartenenza provvedono alla REGISI RAZIONE della posizione del proprio<br>iscritto in riferimento agli esoneri nella BANCA DATI del Co.Ge.A.P.S. (Consorzio Gestione Anagrafica Professioni Sanitarie, un organismo che<br>riunisce le Federazioni Nazionali degli Ordini e dei Collegi e le Associazioni dei professionisti della salute, che partecipano al programma di                                                                                                    | Ш | O Segreteria ECM                                                                                               |
| Contatti                                                                   | Educazione Continua in Medicina).<br>(03-02-115) REGISTRO PROVIDER AUTORIZZATI A FORMAZIONE PER UTILIZZO DAE<br>Testo da visualizzare e stampare                                                                                                    |   | Commissione<br>Provinciale ECM                                                                                 |
| Elenco eventi<br>accreditati                                               | (17-12-'14) PIANO TRIENNALE FORMAZIONE DEGLI OPERATORI SISTEMA SANITARIO<br>La Giunta provinciale con deliberazione n. 2147 di data 9 dicembre 2014 ha approvato il Piano triennale della formazione degli operatori del<br>sistema sanitario provinciale ottobre 2014 - settembre 2017, nel quale sono definite al punto 2 le azioni e gli indirizzi inerenti la formazione<br>continua/aggiornamento del personale sanitario e socio sanitario. Il Piano è scanicabile al seguente indirizzo:<br>http://www.trentinosalute.net/Contenut/Notaire/Piano-triennale-della-formazione2 |   | <ul> <li>Osservatorio<br/>Provinciale della<br/>formazione continua</li> <li>Albo Provider PAT</li> </ul>      |
| Iscrizioni on line<br>Relazioni finali<br>progetti FSC                     | (17-12-'14) COMUNICAZIONE AI PROVIDER SUL NUOVO PIANO FORMATIVO<br>Si informano i Provider accreditati al sistema della Provincia autonoma di Trento che, in accordo con quanto definito nelle Linee di indirizzo per<br>la formazione continua e dei Criteri di accreditamento dei provider ecm della Provincia autonoma di Trento (Allegato 2 alla D.G.P. nº<br>929/2011), questi sono tenuti alla compliazione online del Piano formativo relativo all'anno 2015 nella pitataforma provinciale ecm. L'attività di                                                                | - | Accreditamento                                                                                                 |
| Progetti formativi di<br>rilievo provinciale<br>Elenchi/Registri           | PROVINCIA AUTONOMA DI TRENTO<br>Assessorato illa salute e solidarietà sociale<br>Via Gilli, 4<br>38121 TRENTO<br>Tel. (-39) (061/494105                                                                                                    | > | Provider<br>Registra<br>Professionista                                                                         |
| provinciali della<br>formazione                                            | C.F. e P.IVA 00337460224                                                                                                    |   | HAI DIMENTICATO /<br>SMARRITO L'ACCOUNT?                                                                       |

- Inserire i propri dati anagrafici e di residenza e spuntare la voce **ACCONSENTO** relativa all'informativa sulla privacy

| >Registrati                                         |              |     | 1                | TRUZI | ONI PER IS | CRIVE  | RSI <u>x</u> chiudi |
|-----------------------------------------------------|--------------|-----|------------------|-------|------------|--------|---------------------|
| COGNOME:                                            | NOME:        |     | SESSO:           |       | TIT. PROF  |        | DATA DI NASCITA:    |
|                                                     |              |     | 3 <del>.</del> 2 |       | -          |        |                     |
| LUOGO DI NASCITA: Cerca RESIDENZA\RECADITO DOSTALE: |              |     |                  |       | CODIC      | E FISC | ALE:                |
| Cerca                                               |              |     |                  |       |            |        |                     |
|                                                     |              |     |                  |       | -          |        |                     |
| INDIRIZZO:                                          |              | Nº: | CAP:             |       | CELLULARE: |        |                     |
| INDIRIZZO:                                          | TEL. LAVORO: | Nº: | CAP:             |       |            | DAD A  | CROBAT READER       |

- Verificare la correttezza dei dati inseriti e premere OK

|                            | 100/0        | loosoo          | 101200045 |
|----------------------------|--------------|-----------------|-----------|
| Vessaggio dalla pagina Web |              |                 |           |
| Cognome:                   | i per la reg | istrazione:<br> | -)        |
|                            |              | ОК              | Annulla   |
|                            |              | $\Lambda$       |           |
|                            |              | <b>L</b>        |           |

 Il sistema riconosce in automatico l'appartenenza a uno degli enti del Servizio sanitario provinciale, se l'ente indicato è corretto premere PROSEGUI; se l'Ente non è corretto premere Cerca per inviare una segnalazione di incongruenza all'Ente di appartenenza

| Registrati                                                                                                    |                            |               | <u>151</u> | RUZIONI PER ISCRIVERSI × chiudi       |
|----------------------------------------------------------------------------------------------------|----------------------------|---------------|------------|---------------------------------------|
| COGNOME:                                                                                                    | NOME:                      |               | SESSO:     | TIT. PROF: DATA DI NASCITA:           |
|                                                                                                    |                            |               |            | · · · · · · · · · · · · · · · · · · · |
| LUOGO DI NASCITA:                                                                                                    | NITTORIE I - D (C.)        |               |            | CODICE FISCALE:                       |
| RESIDENZA\RECAPITO PO                                                                                                    | DSTALE:<br>7.:: [4] (T.:!) |               |            |                                       |
| INDIRIZZO:                                                                                                    |                            | Nº:           | CAP:       | CELLULARE:                            |
| VTR 0.000000000                                                                                                    |                            |               | 38123      |                                       |
| E-MAIL:                                                                                                    | TEL. LAVORO:               |               |            |                                       |
|                                                                                                    |                            |               |            |                                       |
| n                                                                                                    | een al Courte              |               |            | Necessario per le stampe generate     |
| Leggi informativa sulla priv                                                                                                    |                            |               |            | Necessario per le stampe generate     |
| Leggi informativa sulla priv                                                                                                    |                            |               |            | Necessario per le stampe generate     |
| Leggi informativa sulla priv     Z ACCONSENTO Ento attualo:                                                                                                    |                            |               |            | Necessario per le stampe generate     |
| In Ente attuale:                                                                                                    | IDA PROVINCIALE PER I SERV | VIZI SANITARI | 5          | Necessario per le stampe generate     |
| In Engli informativa sulla priv                                                                                                    | IDA PROVINCIALE PER I SERV | VIZI SANITARI | >          | Necessario per le stampe generate     |
| n                                                                                                    | IDA PROVINCIALE PER I SERV | VIZI SANITARI | >          | DOWNLOAD ACKOBAL READEN               |
| n                                                                                                    | ACY                        | VIZI SANITARI | >          | Necessario per le stampe generate     |
| Leggi informativa sulla priv Leggi informativa sulla priv C ACCONSENTO Ente attuale: AZIEN Se errato seleziona Ente pe                                                                                                    | IDA PROVINCIALE PER I SERV | VIZI SANITARI | >          | Necessario per le stampe generate     |
| In energi informativa sulla priv                                                                                                    | IDA PROVINCIALE PER I SERV | VIZI SANITARI | >          | Necessario per le stampe generate     |
| In energi informativa sulla priv                                                                                                    | IDA PROVINCIALE PER I SERV | VIZI SANITARI | >          | Necessario per le stampe generate     |
| In energi informativa sulla priv                                                                                                    | ACY                        | VIZI SANITARI | >          | Necessario per le stampe generate     |
| n ==== una en en en en en en en en en en en en en                                                                                                    | ACY                        | VIZI SANITARI | >          | Necessario per le stampe generate     |
| n ==== una en en en en en en en en en en en en en                                                                                                    | IDA PROVINCIALE PER I SERV | VIZI SANITARI | >          | Necessario per le stampe generate     |
| n === use a set a set a | ACCY                       | VIZI SANITARI | >          | Necessario per le stampe generate     |
| n === una en a se e e e e e e e e e e e e e e e e e                                                                                                     | ACCY                       | VIZI SANITARI | >          | Necessario per le stampe generate     |
| n === una en a se e e e e e e e e e e e e e e e e e                                                                                                     | ACCY                       | PROSEGU       |            | Necessario per le stampe generate     |
| n === use a set a set a | ACCY                       | PROSEGU       |            | Necessario per le stampe generate     |

- Il sistema propone la USERNAME e chiede di inserire (2 volte) la PASSWORD da utilizzare per l'accesso al portale; quindi premere **CREA ACCOUNT** 

| >Creazione Account: |                                                                                                    |
|---------------------|----------------------------------------------------------------------------------------------------|
| USERNAME:           | La password deve rispettare i seguenti criteri:<br>Almeno otto caratteri<br>Almeno due caratteri numerici<br>Almeno un carattere alfabetico<br>Non deve contenere caratteri speciali tipo: [spazio] ' % à .<br>Deve essere diverso dall'Username |
| CONFERMA PASSWORD:  | CREA ACCOUNT                                                                                                    |

- Premere **OK** all'avviso che compare

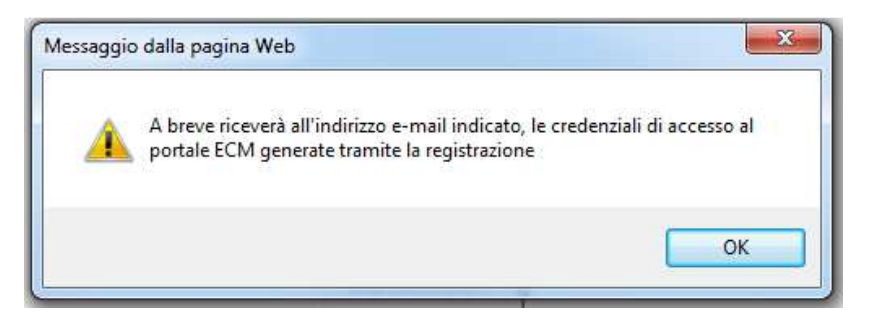

- Il sistema produce l'attestato di registrazione con le credenziali da utilizzare per accedere al portale; la USERNAME viene inviata anche all'indirizzo email inserito in fase di registrazione.

| Azienda Provinciale 😡 ner i Serri             | AZIENDA PROVINCIALE PER I SERVIZI SANITARI<br>Sede Operativa: VIA PAOLO ORSI 1 TRENTO |
|-----------------------------------------------|---------------------------------------------------------------------------------------|
| Provincia Antonoma di Trent                   | ) E-Mail: Servizio.Formazione@apss.tn.it                                              |
|                                               | ATTESTATO DI REGISTRAZIONE                                                            |
|                                               | Benvenuta nella piattaforma della formazione                                          |
| l sistema ha <mark>r</mark> ilevato la si     | ua richiesta di registrazione a nome di                                               |
| (C.)<br>-mail:<br>-mail:<br>-ti-<br>Cell.: 52 | ···· 4 (L A) nata il C a P.L. ····<br>īz ` @apss.tn.it                                |
| ed ha assegnato le segue                      | nti credenziali per l'accesso:                                                        |
| Isername: I' ')                               |                                                                                       |
|                                               |                                                                                       |

La invitiamo ad accedere al suo profilo, collegandosi al sito https://www.ecmtrento.it/ e inserendo USERNAME e PASSWORD nell' Area Riservata in alto a destra della Home Page del portale.

Si ricorda che la PASSWORD è unica e ad esclusiva conoscenza del soggetto che si è registrato, pertanto lo smarrimento della stessa obbliga alla richiesta di un nuovo accesso per la creazione di nuove credenziali, da effettuare cliccando sul link HAI DIMENTICATO/SMARRITO LA PASSWORD in basso a sinistra sulla home page del portale.

Le credenziali andranno utilizzate per accedere al portale e iscriversi agli eventi secondo le indicazioni del punto PRE-ISCRIZIONE PROFESSIONISTA GIÀ REGISTRATO NEL PORTALE della presente guida.

# PRE-ISCRIZIONE PROFESSIONISTA <u>ESTERNO</u> AL SERVIZIO SANITARIO PROVINCIALE DELLA PROVINCIA AUTONOMA DI TRENTO <u>NON REGISTRATO</u> <u>NEL PORTALE</u>

- Aprire l'home-page del portale www.ecmtrento.it e premere sul tasto Registra professionista

| Sistema di formazione conti<br>Provincia Autonoma di Trent |                                                                                                    |                                                                                                    |                                                                                                    |                                                                                                    |                                                                        | Q   | Educative Co                                                                                                   |
|------------------------------------------------------------|----------------------------------------------------------------------------------------------------|----------------------------------------------------------------------------------------------------|----------------------------------------------------------------------------------------------------|----------------------------------------------------------------------------------------------------|------------------------------------------------------------------------|-----|----------------------------------------------------------------------------------------------------|
| Area Riservata                                             | 🕥 Novità                                                                                                    |                                                                                                    |                                                                                                    |                                                                                                    |                                                                        |     | Documentazione                                                                                                 |
| Utente:<br>assword:                                        | (26-03-'15) REGISTRAZIONE ESTEI<br>Si comunica che a partire dallo 03/<br>iscriversi ai corsi organizzati dai Pro<br>possibile consultare l'offerta formativ<br>verificare tutta la formazione fruita pi<br>(10-03-'15) Chiarimenti su ESONER | RNI SERVIZIO SANITARIO PRO<br>04/2015 i professionisti esterr<br>ovider provinciali. Accedendo i<br>ra dei Provider accreditati nella<br>resso i Provider provinciali e vir<br>I crediti ECM | VINCIALE<br>i al Sistema Sanitario Prov<br>n area riservata con il prop<br>Provincia Autonoma di Trer<br>uualizzare gli eventuali attest | inciale possono registrarsi<br>rio nome utente e la prog<br>nto, procedere con le iscri<br>ati firmati digitalmente. | in piattaforma per<br>oria password, sarà<br>zioni online ai corsi,    | н — | <ul> <li>Ecm in Italia</li> <li>ECM nella Provincia<br/>Autonoma di Trento</li> <li>Documenti utili</li> </ul> |
|                                                            | Si segnala che la disciplina degli ESC<br>Commissione Nazionale Formazione<br>competenti a riconoscere gli esoneri                                                                                                    | Continua (CNFC), evidenzia c<br>ecm, previa presentazione, da                                                                                                    | ti ecm, ai sensi di quanto pr<br>he l'Ordine, il Collegio e l'A<br>parte del professionista sar                                          | evisto dalla determina del<br>ssociazione professionale<br>nitario, della relativa docur                             | 17 lugito 2013 della<br>di riferimento sono<br>mentazione. Inoltre,    |     | Soggetti                                                                                                    |
| Consultazioni                                              | l'ORDINE, il COLLEGIO e l'ASSOCIA<br>iscritto in riferimento agli esoneri nel<br>riunisce le Federazioni Nazionali deg                                                                                                    | ZIONE PROFESSIONALE di ap<br>la BANCA DATI del Co.Ge.A.P.<br>li Ordini e dei Collegi e le Ass                                                                                                | partenenza provvedono alla<br>S. (Consorzio Gestione Anag<br>ociazioni dei professionisti d                                              | REGISTRAZIONE della po<br>prafica Professioni Sanitarie<br>lella salute, che partecipar                              | osizione del proprio<br>e, un organismo che<br>no al programma di      |     | O Segreteria ECM                                                                                               |
| Contatti                                                   | Educazione Continua in Medicina).<br>(03-02-'15) REGISTRO PROVIDER /<br>Testo da visualizzare e stampare                                                                                                    | AUTORIZZATI A FORMAZIONE I                                                                                                    | PER UTILIZZO DAE                                                                                                    |                                                                                                    |                                                                        |     | Commissione<br>Provinciale ECM                                                                                 |
| Elenco eventi<br>accreditati                               | (17-12-'14) PIANO TRIENNALE FOR<br>La Giunta provinciale con deliberazio<br>sistema sanitario provinciale ottobre<br>continua/aggiornamento del per<br>http://www.trentinosalute.net/Conten                                                   | MAZIONE DEGLI OPERATORI S<br>ine n. 2147 di data 9 dicembre<br>2014 - settembre 2017, nel q<br>sonale sanitario e soci<br>uti/Notizie/Piano-triennale-della                                  | ISTEMA SANITARIO<br>2014 ha approvato il Piano<br>Jale sono definite al punto 2<br>sanitario. Il Piano<br>I-formazione2                  | triennale della formazione<br>le azioni e gli indirizzi ine<br>è scaricabile al se                                   | e degli operatori del<br>arenti la formazione<br>aguente indirizzo:    |     | Osservatorio     Provinciale della     formazione continua     Albo Provider PAT                               |
| Iscrizioni on line<br>Relazioni finali<br>progetti FSC     | (17-12-'14) COMUNICAZIONE AL PI<br>Si informano i Provider accreditati al<br>la formazione continua e dei Criter<br>929/2011), questi sono tenuti alla coi                                                                                    | ROVIDER SUL NUOVO PIANO FO<br>sistema della Provincia autono<br>i di accreditamento dei provi<br>mpilazione online del Piano forr                                                            | ORMATIVO<br>ma di Trento che, in accordo<br>der ecm della Provincia au<br>nativo relativo all'anno 2015                                  | con quanto definito nelle L<br>tonoma di Trento (Allegat<br>nella piattaforma provinci                               | inee di indirizzo per<br>to 2 alla D.G.P. nº<br>ale ecm. L'attività di |     | Accreditamento                                                                                                 |
| Progetti formativi di<br>rilievo provinciale               |                                                                                                    | PROVINCIA /<br>Assessorato alla<br>38                                                                                                    | AUTONOMA DI TRENTO<br>salute e solidarietà sociale<br>Via Gilli, 4<br>121 TRENTO                                                         |                                                                                                    | 2                                                                      | >   | Provider Registra Professionista                                                                               |
| provinciali della<br>formazione                            | Infor                                                                                                    | Tel. (+:<br>C.F. e P.<br>mazioni                                                                                                    | 39) 0461/494105<br>VA 00337460224<br>Chi siamo                                                                                           | Privacy                                                                                                    | Contatti                                                               | _   | HAI DIMENTICATO /<br>SMARRITO L'ACCOUNT?                                                                       |

- Inserire i propri dati anagrafici e di residenza e spuntare la voce **ACCONSENTO** relativa all'informativa sulla privacy; spuntare **NO** alla domanda "Si sta effettuando una registrazione come dipendente/convenzionato del Sistema Sanitario Provinciale (della provincia di Trento) ?"

| Registrati                     |                               |            | <u>151</u>     | RUZIONI PER ISCRIVERSI | <u>x chiudi</u> |
|--------------------------------|-------------------------------|------------|----------------|------------------------|-----------------|
| OGNOME:                        | NOME:                         |            | SESSO:         | TIT. PROF: DAT         | A DI NASCITA:   |
| ROSSI                          | MARIO                         |            | Maschile       | ▼ Dott. ▼ 10-          | 10-1970         |
| UOGO DI NASCITA:               |                               |            |                | CODICE FISCALE:        |                 |
| Cerca TREN                     | TO (TN)                       |            |                | RSSMRA70R10L           | 378Z            |
| ESIDENZA\RECAPITO POSTAL       | e:<br>TO (TN)                 |            |                |                        |                 |
| NDIRIZZO:                      |                               | N°:        | CAP:           | CELLULARE:             |                 |
| /IA BIANCHI                    |                               | 1          | 38122          | 3404041421             |                 |
| -MAIL:                         | TEL. LAVORO:                  |            |                |                        |                 |
| nario.bianchi@gmail.com        |                               |            |                | DOWNLOAD ACROB         | AT READER       |
| eggi informativa sulla privacy |                               |            |                | necessario per le su   | sinpe generate  |
|                                |                               |            |                |                        |                 |
| TTENZIONE: Il nominati         | vo non risulta presente in an | agrafica   |                |                        |                 |
| i sta effettuando una regist   | trazione come dipendente/co   | onvenziona | to del Sistema | Sanitario Provinciale? |                 |
|                                |                               |            |                |                        |                 |
|                                |                               |            |                |                        |                 |
|                                |                               | <b>1</b>   |                |                        |                 |
|                                |                               | U          |                |                        |                 |
|                                |                               |            |                |                        |                 |

 Ricercare la PROFESSIONE ECM, l'eventuale disciplina o in alternativa ricercare la PROFESSIONE NON-ECM. Qualora non si trovi la propria professione, inserirla manualmente nel campo ALTRA.
 Premere il tasto PROSEGUI

|               |          |             | 51  | V NU  |  |  |  |
|---------------|----------|-------------|-----|-------|--|--|--|
| PROFESSIONE E | CM:      |             |     |       |  |  |  |
|               | Cerca    | $\leq \Box$ |     |       |  |  |  |
| DISCIPLINA:   |          |             |     |       |  |  |  |
|               | Cerca    |             |     |       |  |  |  |
| PROFESSIONE N | ION ECM: |             |     |       |  |  |  |
|               | Cerca    |             |     |       |  |  |  |
| ALTRA:        |          |             |     |       |  |  |  |
|               |          |             | PRO | SEGUI |  |  |  |
|               |          |             |     |       |  |  |  |

- Il sistema propone la USERNAME e chiede di inserire (2 volte) la PASSWORD da utilizzare per l'accesso al portale; quindi premere **CREA ACCOUNT** 

| > Creazione Account:<br>USERNAME: | La password deve rispettare i sequenti criteri:                                                                                                    |
|-----------------------------------|----------------------------------------------------------------------------------------------------|
| PASSWORD:                         | <ul> <li>Almeno otto caratteri</li> <li>Almeno un carattera i affabetico</li> <li>Almeno un carattera affabetico</li> <li>Non deve contenere caratteri speciali tipo: [spazio] ' % à .</li> <li>Deve essere diverso dall'Username</li> </ul> |
| CONFERMA PASSWORD:                | CREA ACCOUNT                                                                                                    |
|                                   |                                                                                                    |

- Premere **OK** all'avviso che compare

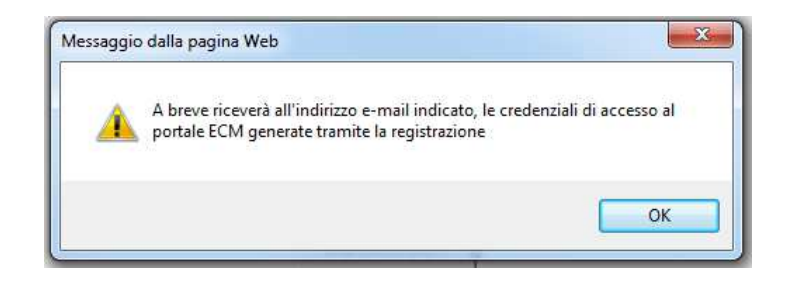

- Il sistema produce l'attestato di registrazione con le credenziali da utilizzare per accedere al portale; la USERNAME viene inviata anche all'indirizzo email inserito in fase di registrazione.

| Azienda Provinciale e per i Serviti Smituri                                                                                                    | IENDA PROVINCIALE PER I SERVIZI SANITARI<br>Sede Operativa: VIA PAOLO ORSI 1 TRENTO                                                                               |
|----------------------------------------------------------------------------------------------------|----------------------------------------------------------------------------------------------------|
| Procincia Antonona di Trento                                                                                                    | E-Mail: Servizio.Formazione@apss.tn.it                                                                                                    |
|                                                                                                    |                                                                                                    |
| ATTESTATO DI                                                                                                    | REGISTRAZIONE                                                                                                    |
| Benvenuta nella piatt                                                                                                    | aforma della formazione                                                                                                    |
| Il sistema ha rilevato la sua richiesta di registra                                                                                                    | azione a nome di                                                                                                    |
| E-mail: tiiz @apss.tn.it<br>Cell.: E                                                                                                    | ') nata il C a P                                                                                                    |
| ed ha assegnato le seguenti credenziali per l'ac                                                                                                    | ccesso:                                                                                                    |
| Username: I' ' )                                                                                                    |                                                                                                    |
| Password: fc                                                                                                    |                                                                                                    |
|                                                                                                    |                                                                                                    |
| La invitiamo ad accedere al suo profilo, collega<br>inserendo USERNAME e PASSWORD nell'Area<br>portale.                                                                                              | ndosi al sito https://www.ecmtrento.it/ e<br>Riservata in alto a destra della Home Page del                                                                       |
| Si ricorda che la PASSWORD è unica e ad esclu<br>pertanto lo smarrimento della stessa obbliga al<br>di nuove credenziali, da effettuare cliccando si<br>PASSWORD in basso a sinistra sulla home pagi | isiva conoscenza del soggetto che si è registrato,<br>lla richiesta di un nuovo accesso per la creazione<br>ul link HAI DIMENTICATO/SMARRITO LA<br>e del portale. |

Le credenziali andranno utilizzate per accedere al portale e iscriversi agli eventi secondo le indicazioni del punto PRE-ISCRIZIONE PROFESSIONISTA GIÀ REGISTRATO NEL PORTALE della presente guida.